## **Banner 9 Section Maximum**

This document will updating the section maximum seats on SSASECT in Banner 9.

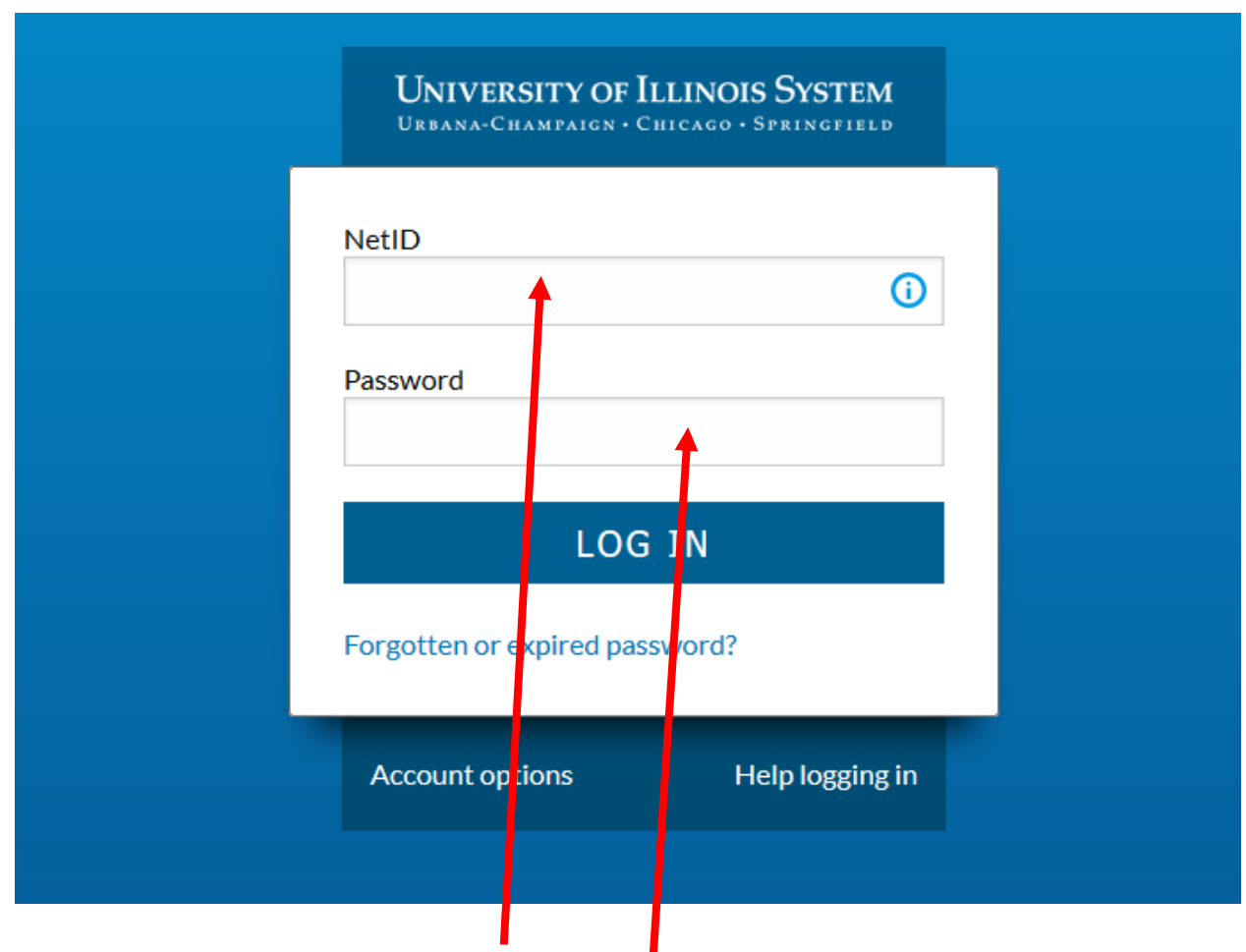

1. Log into Banner by entering in your NetID and Password:

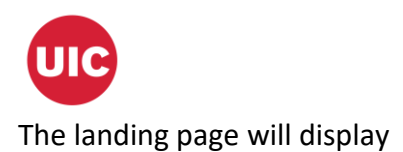

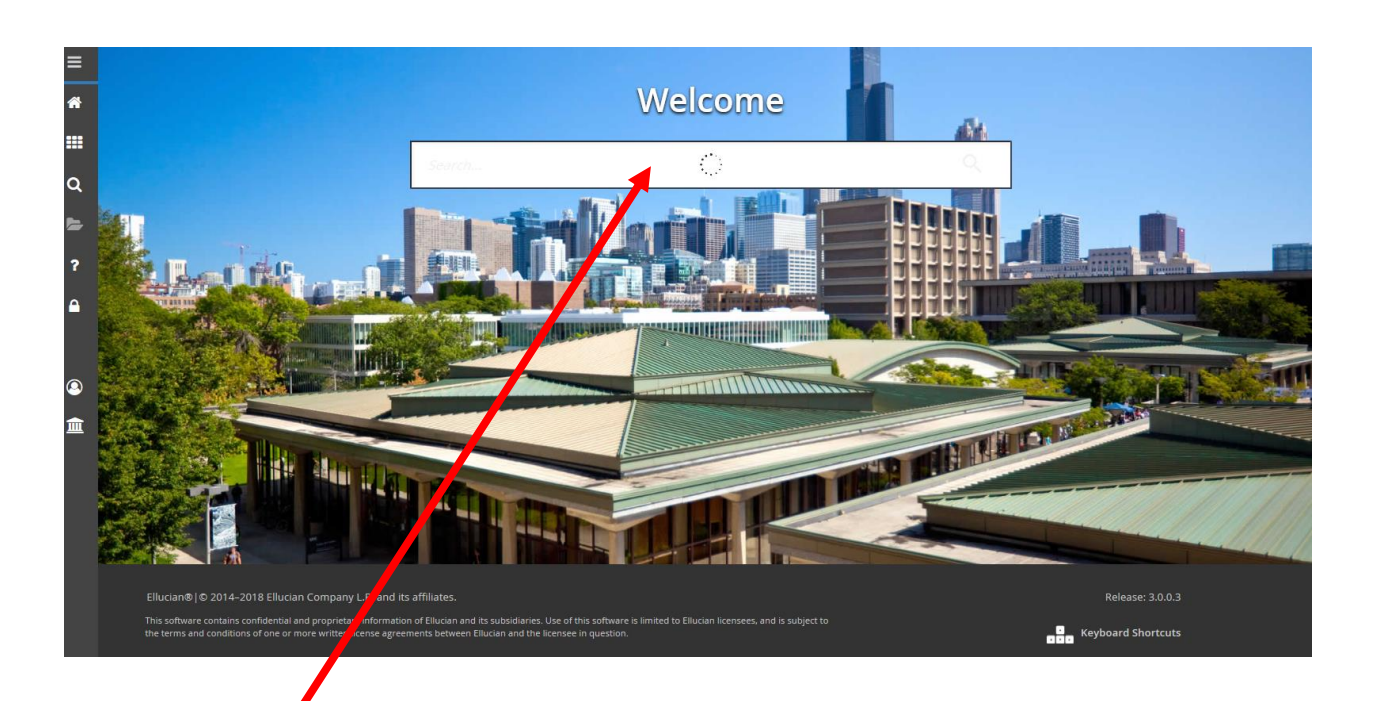

2. Enter SSASECT in the Search box under Welcome.

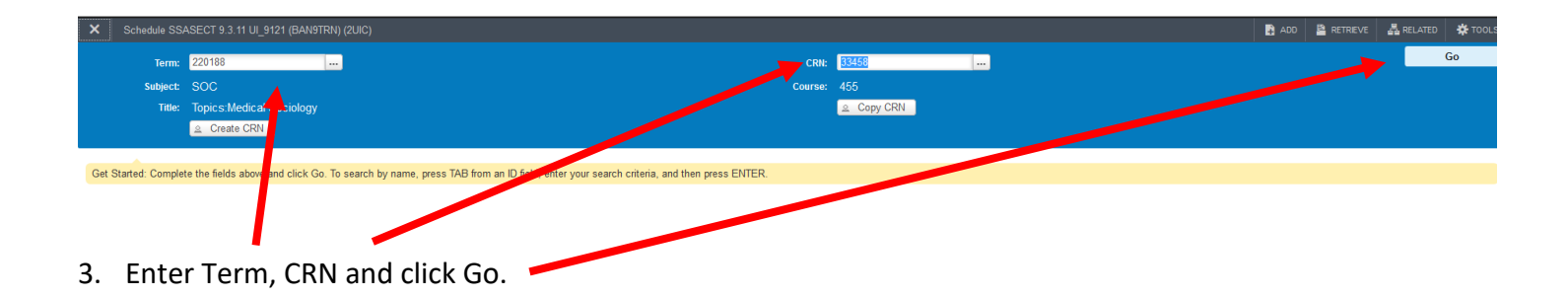

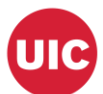

| X Schedule SSA                           | ASECT 9.3.11 UI_9121 (BAN9TRN   | ) (2UIC)                            |                         |                   |             |        |             | 🔒 ADD  🖺 RETRIEVE | 🛃 RELATED 🛛 🏶 TOO     |
|------------------------------------------|---------------------------------|-------------------------------------|-------------------------|-------------------|-------------|--------|-------------|-------------------|-----------------------|
| Term: 220188 CRN:                        | 33458 Subject: SOC C            | Course: 455 Title: Topics:M         | edical Sociology        |                   |             |        |             |                   | Start Over            |
| Course Section Inform                    | ation Section Enrollment Inform | nation Meeting Times and Instructor | Section Preferences     |                   |             |        |             |                   |                       |
| <ul> <li>COURSE SECTION INFOR</li> </ul> |                                 |                                     |                         |                   |             |        |             | 🗄 Insert 🗖 D      | elete 🦷 Copy 🏹 Fiter  |
| Subject                                  | SOC SOCIOLOGY                   |                                     | Campus * 200 Chic       | ago               |             | G      | rade Mode   |                   |                       |
| Course Number                            | 455                             |                                     | Status* C Cano          | elled             |             |        | Session     |                   |                       |
| Title                                    | Topics:Medical Sociology        |                                     | Schedule Type LCD Lecte | ire-Discussion    |             | Specia | al Approval |                   |                       |
| Section *                                | 0                               |                                     | Instructional           |                   |             |        | Duration    |                   |                       |
| Cross List                               |                                 |                                     | Integration Partner     |                   |             |        |             |                   |                       |
| * CLASS TYPE                             |                                 |                                     |                         |                   |             |        |             | 🚦 Insert 🗖 De     | elete 🧖 Copy 🎗 Filter |
| Traditional Class                        |                                 |                                     |                         |                   |             |        |             |                   |                       |
| Part of Term                             | 1 08/27/2018                    | 12/07/2018                          | 16                      |                   |             |        |             |                   |                       |
| Open Learning Class                      |                                 |                                     |                         |                   |             |        |             |                   |                       |
|                                          |                                 | First                               |                         | Last              |             |        |             |                   |                       |
| Registration Dates                       |                                 |                                     |                         |                   |             |        |             | Processing Rules  |                       |
| Start Dates                              |                                 |                                     |                         |                   |             |        |             |                   |                       |
| Maximum                                  | 0                               |                                     |                         |                   |             |        |             |                   |                       |
| Extensions                               |                                 |                                     |                         |                   |             |        |             |                   |                       |
| * CREDIT HOURS                           |                                 |                                     |                         |                   |             |        |             | 🗄 Insert 🔲 De     | elete 📲 Copy 🏹 Filter |
| Credit Hours                             |                                 |                                     |                         |                   |             |        |             |                   |                       |
| Credit Hours                             | 3.000 4.000                     | 4.000                               |                         | Lecture           |             |        |             |                   |                       |
| Credit Hours<br>Indicator                | None To Or                      |                                     |                         | Lecture Indicator | None To     | Or Or  |             |                   |                       |
| Billing Hours                            | 3.000 4.000                     | 000                                 |                         | Lab               |             |        |             |                   |                       |
| Billing Hours<br>Indicator               | None To Or                      |                                     |                         | Lab Indicator     | None     To | Or     |             |                   |                       |
| Contact Hours                            |                                 |                                     |                         | Other             |             |        |             |                   |                       |
| Contact Hours<br>Indicator               | None     To     Or              |                                     |                         | Other Indicator   | None To     | Or     |             |                   |                       |
| * CLASS INDICATORS                       |                                 |                                     |                         |                   |             |        |             | 🚦 Insert 🗖 De     | elete 🌇 Copy 🏹 Filter |
|                                          |                                 |                                     |                         |                   |             |        |             |                   |                       |

4. Click on Section Enrollment Information.

I

| Term: 220188 CRN: 33458 Subject: SOC Course: 455 Title                    | : Topics:Medical Sociology        |                        |               | Start Over                         |
|---------------------------------------------------------------------------|-----------------------------------|------------------------|---------------|------------------------------------|
| Course Section Information Section Enrollment Information Meeting Times a | nd Instructor Section Preferences |                        |               |                                    |
| Enrollment Details Reserved Seats                                         |                                   |                        |               | 🖸 Insart 🗖 Dalata 🖷 Conv. 🍸 Filler |
|                                                                           |                                   |                        |               | andert Socielo Scopy Constant      |
| Maximum *                                                                 | Waltlist Maximum * 0              |                        | Projected * 5 |                                    |
| Remaining                                                                 | Waitist Actual 0                  |                        | Phot          |                                    |
| remaining                                                                 | Transist Normanning 0             |                        | Negerred      |                                    |
| Generated Credit 0 00                                                     |                                   |                        |               |                                    |
| Concurs                                                                   |                                   |                        |               |                                    |
| Encolment Count 0                                                         |                                   | Franza Bata 08/27/2018 |               |                                    |
|                                                                           |                                   | Heete bate 002/2010    |               |                                    |
| Enrollment Count 0                                                        |                                   | Ereeze Bate 09/07/2018 |               |                                    |
| Add Authorization Depictration Dates                                      |                                   |                        |               |                                    |
| Add AddionZadon Registration Dates                                        |                                   |                        |               |                                    |
|                                                                           |                                   |                        |               |                                    |
|                                                                           |                                   |                        |               |                                    |
| x   x                                                                     |                                   |                        |               | SA                                 |
| 5. Enter the new Maximu                                                   | m and Click Save. 💳               |                        |               |                                    |

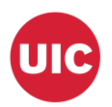

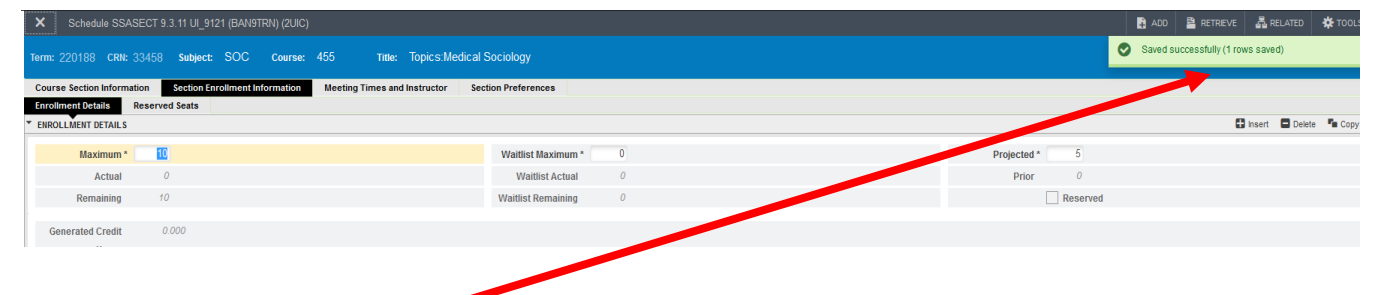

6. If saved the message "Saved successfully (1 rows saved)" will appear in the notifications.

## Change another record:

| Schedule SSASECT 9.3.11 UI_9121 (BAN9TRN) (2UIC)                                       | 🗗 ADD 📓 RETRIEVE          | 驫 RELATED 🔅 TOOLS 1               |                                 |  |  |  |  |  |
|----------------------------------------------------------------------------------------|---------------------------|-----------------------------------|---------------------------------|--|--|--|--|--|
| Term: 220188 CRN: 33458 Subject: SOC Course: 455 Title: Topics:Med                     | Saved successfully (1 row | Saved successfully (1 rows saved) |                                 |  |  |  |  |  |
| Course Section Information Section Enrollment Information Meeting Times and Instructor | Section Preferences       |                                   |                                 |  |  |  |  |  |
| Errollment Details Reserved Seats                                                      |                           |                                   |                                 |  |  |  |  |  |
| ENROLLMENT DETAILS                                                                     |                           | 01                                | Insert 🗖 Delete 🌆 Copy 🏹 Filter |  |  |  |  |  |
| Maximum * 10                                                                           | Waitlist Maximum * 0      | Projected *                       |                                 |  |  |  |  |  |
| Actual 0                                                                               | Waitlist Actual 0         | nor O                             |                                 |  |  |  |  |  |
| Remaining 10                                                                           | Waitlist Remaining 0      | Reserved                          |                                 |  |  |  |  |  |
|                                                                                        |                           |                                   |                                 |  |  |  |  |  |
|                                                                                        |                           |                                   |                                 |  |  |  |  |  |
|                                                                                        |                           |                                   |                                 |  |  |  |  |  |

1. Click on the number in the notification center to remove the notification from the webpage.

| Term: 220188 CRN: 3345        | 8 subject: SOC Course: 455 Title: Topics:Medical               | Sociology            |                        |               | Start Over                        |
|-------------------------------|----------------------------------------------------------------|----------------------|------------------------|---------------|-----------------------------------|
| Course Section Information    | Section Enrollment Information Meeting Times and Instructor Se | tion Preferences     |                        |               |                                   |
| ENROLLMENT DETAILS            |                                                                |                      |                        |               | 🖬 Insert 🗖 Delete 🦜 Copy 👻 Filter |
| Maximum *                     | 10                                                             | Waitlist Maximum * 0 |                        | Projected * 5 |                                   |
| Actual                        | 0                                                              | Waitlist Actual 0    |                        | Prior 0       |                                   |
| Remaining                     | 10                                                             | Waitlist Remaining 0 |                        | Reserved      |                                   |
| Generated Credit<br>Hours     | 0.000                                                          |                      |                        |               |                                   |
| Census One                    |                                                                |                      |                        |               |                                   |
| Enrollment Count              | 0                                                              |                      | Free sale 08/27/2018   |               |                                   |
| Census Two                    |                                                                |                      |                        |               |                                   |
| Enrollment Count              | 0                                                              |                      | Freeze Date 09/07/2018 |               |                                   |
| Add Authorization Registratio | n Dates                                                        |                      |                        |               |                                   |
|                               |                                                                |                      |                        |               |                                   |
|                               |                                                                |                      |                        |               |                                   |
|                               |                                                                |                      |                        |               |                                   |
|                               |                                                                |                      |                        |               |                                   |
|                               |                                                                |                      |                        |               |                                   |

2. Click on Start Over.

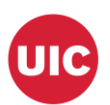

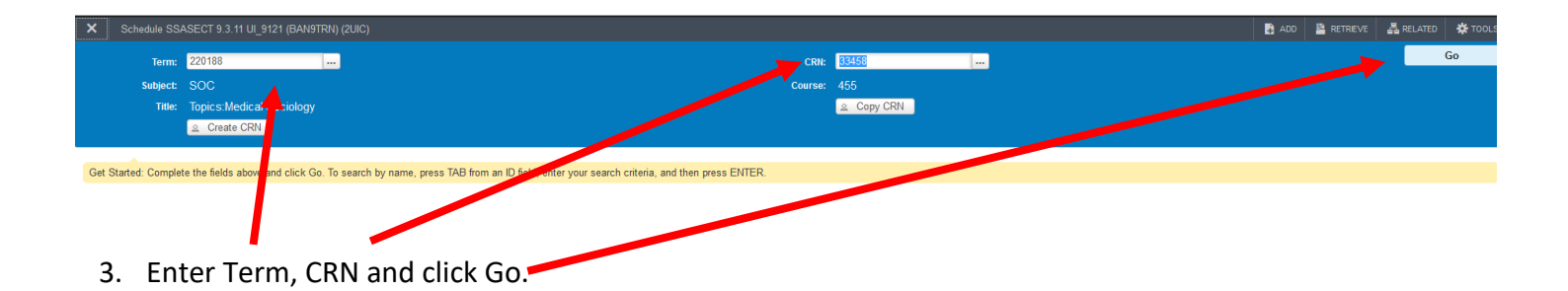

4. Repeat steps 4 -6.